#### 1.1 Membuat Form

Form merupakan tampilan layar yang dapat digunakan dalam memanipulasi data diantaranya pada proses input data, perubahan data atau menghapus data pada tabel ataupun query secara interaktif. Kemudian dengan menggunakan form kita dapat juga menampilkan lembar kerja input data dengan tampilan yang lebih menarik dan pada suatu kondisi tertentu kita dapat menempatkan keseluruhan data record pada layar, termasuk sejumlah baris setiap memo yang memiliki data teks cukup banyak. Cara membuat form ada dua macam yaitu membuat form dengan **wizard** dan membuat form dengan cara **manual** (design sendiri tanpa wizard) masing-masing mempunyai kelemahan dan kelebihan.

Dengan wizard kita dengan cepat dapat membuat form dalam bentuk tampilan yang sudah ada fasilitasnya. Tetapi dengan wizard kita tidak bisa membuat semuanya menjadi sesuai dengan keinginan kita atau keinginan si pengguna. Bila dengan cara wizard sudah cukup mempresentasikan kebutuhan kita maka cara wizard adalah solusinya tetapi bila dengan cara wizard tidak sesuai dengan kebutuhan maka kita harus mendesign sendiri. Dan kita juga bisa menggabungkan kedua cara tersebut yaitu dengan wizard dan dilakukan penambahan-penambahan / pemformatan tertentu untuk menjadikan form sesuai dengan keinginan.

1. Membuat Form dengan wizard

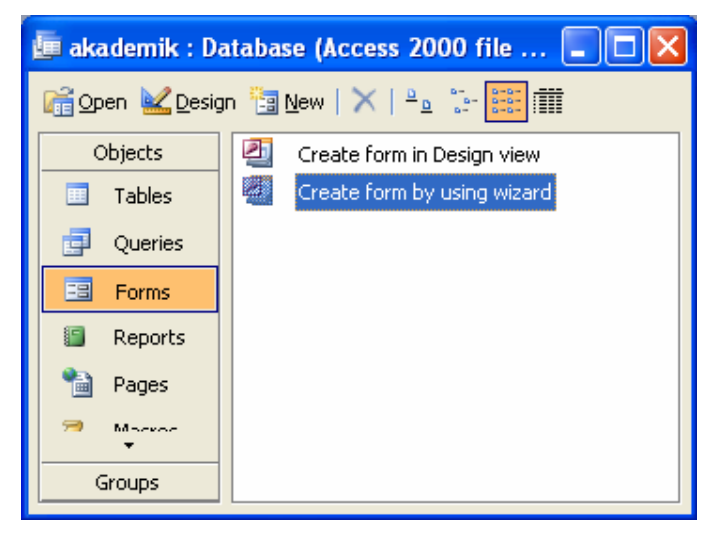

- a. Pada database window, pilih Objects Forms.
- b. Pilih Create form by using wizard.

| Form Wizard                            |                                                                                             |  |
|----------------------------------------|---------------------------------------------------------------------------------------------|--|
|                                        | Which fields do you want on your form?<br>You can choose from more than one table or query. |  |
| <u>T</u> ables/Queries<br>Table: Dosen | ×                                                                                           |  |
| <u>A</u> vailable Fields:              | Selected Fields:                                                                            |  |
|                                        | Kode_Dosen       Nama       Jurusan       Telepon                                           |  |
| Ca                                     | ncel < <u>Back</u> <u>N</u> ext > <u>Finish</u>                                             |  |

c. Pada Form Wizard, pilih data-data yang ingin ditampilkan di form dari tabel yang ada.
 Misalnya pilih tabel Dosen Klik tombol >> untuk menampilkan semua field..
 Kemudian tekan tombol Next.

| Form Wizard                                                                                                    |                                                                                                    |
|----------------------------------------------------------------------------------------------------|----------------------------------------------------------------------------------------------------|
| What layout would you like for your form?         Image: Control of the second second | <ul> <li>○ <u>Columnar</u></li> <li>○ <u>Iabular</u></li> <li>○ <u>D</u>atasheet</li> <li>○ <u>J</u>ustified</li> <li>○ PiyotTable</li> <li>○ PiyotChart</li> </ul> |
| Cancel                                                                                                    | < Back Next > Einish                                                                                                    |

d. Pilih bentuk form yang akan dibuat misalnya: Columnar. Kemudian tekan Next.

| Form Wizard                                                                                                    |        |
|----------------------------------------------------------------------------------------------------|--------|
| What style would you like?                                                                                                    |        |
| Image: standard standard standa |        |
| Cancel < Back Next >                                                                                                    | Finish |

e. Berikutnya pilih latar belakang yang akan digunakan untuk form yang dibuat.Misalkan **Standar**. Kemudian tekan tombol Next.

| Form Wizard |                                                                                                    |
|-------------|----------------------------------------------------------------------------------------------------|
| Form Wizard | What title do you want for your form? Form Dosen That's all the information the wizard needs to create your form. Do you want to open the form or modify the form's design?  O Open the form to view or enter information. Modify the form's design. |
|             | Display Help on working with the form?                                                                                                    |
|             |                                                                                                    |
| l           | Cancel < Back Next > Einish                                                                                                    |

f. Selanjutnya isilah judul yang diinginkan misalkan **Form Dosen** dan klik pada Open form to view or enter information. Kemudian tekan tombol Finish.

| -8 | Form Dosen |              |  |
|----|------------|--------------|--|
| •  | Kode_Dosen | ON           |  |
|    | Nama       | Deni Wardani |  |
|    | Jurusan    | Manajemen    |  |
|    | Telepon    | 98003334     |  |
| Re |            |              |  |

g. Tata letak form dapat diatur kembali dengan mengubahnya ke design view.

|    | 🗏 Form Dosen : Form 📃 🗖 🔀                           |   |  |
|----|-----------------------------------------------------|---|--|
|    | ····1····3·                                         | ^ |  |
|    | <ul> <li>✓ Form Header</li> <li>✓ Detail</li> </ul> |   |  |
| E  | Kode_Dosen                                          |   |  |
| -  | Nama                                                |   |  |
| 1: | Junisan: Jurusan                                    |   |  |
| 1  | Télépón:                                            |   |  |
|    | ✓ Form Footer                                       | ~ |  |
| <  |                                                     |   |  |

2. Membuat Form dengan Design View

Membuat form dengan design view adalah membuat sebuah form dengan mendesain tampilan form, yaitu dengan memasukkan field-field yang diperlukan ke dalam jendela Design view. Prosedur yang dapat dilakukan untuk membuat form dengan Design View adalah sebagai berikut :

a. Buka sebuah jendela Database yang menampilkan nama tabel tabel atau query ang akan digunakan sebagai data sumber pembuatan form.

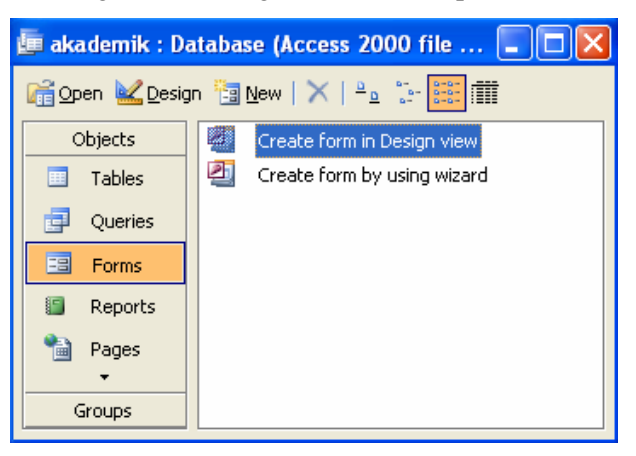

- b. Pada *pilihan object*, pilih tab Forms.
- c. Pilih Create form in Design view. Maka akan muncul tampilan Form seperti gambar di bawah ini :

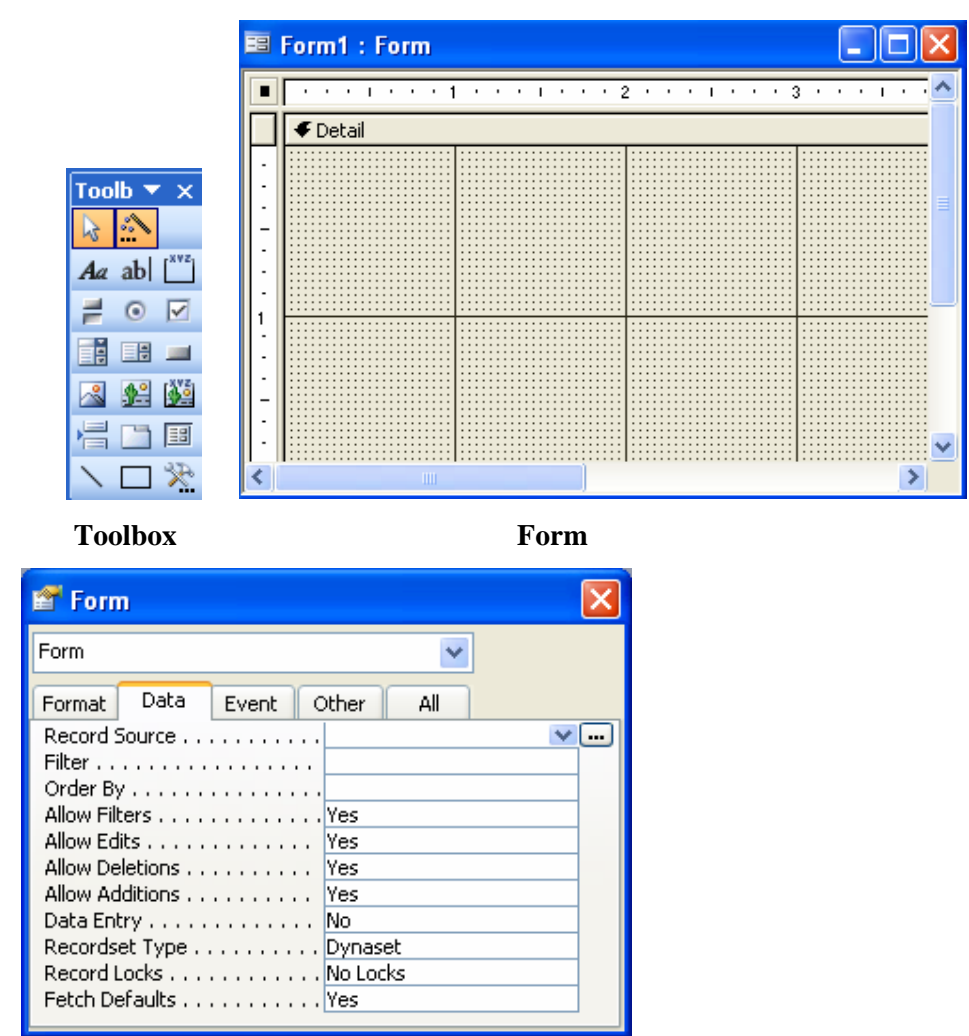

**Properties windows** 

Pada pembuatan form ini ada tiga objeck yang muncul yaitu :

Form

Windows/ jendela dimana kita akan membuat user interface/ tampilan

#### Toolbox

Kumpulan dari objek yang digunakan untuk membuat user interface serta kontrol bagi program aplikasi.

## **Properties Windows**

Jendela properti berisi daftar struktur setting properti yang digunakan pada sebuah objek terpilih. Kotak drop-down pada bagian atas jendela berisi daftar semua objek pada form yang aktif.

### 1.2 Membuat Form Design View

Untuk membuat form secara Design View ikutilah langkah berikut:

- 1. Pada Properties window pilihlah Record Source : Mahasiswa
- 2. Maka akan tampil tabel mahasiswanya seperti gambar berikut.

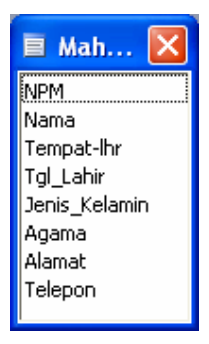

3. Kemudian tariklah field-field tersebut kedalam form window dan tambahkan labeh judulnya sehingga tampilannya seperti gambar berikut.

| -8          | 🖻 Form1 : Form  |               |         |           |
|-------------|-----------------|---------------|---------|-----------|
|             |                 |               | 2 • • • | • • • 3 🔨 |
|             | 🗲 Detail        |               |         |           |
|             | Data Mal        | nasiswa       |         |           |
|             | NPMI            | NPM           | •       | ∃         |
| -           | Nama:           | Nama          |         |           |
|             | Tempat-Ihrs     | Tempat-Ihr    |         |           |
| 1.          | Tgl_Lahr::      | Tgl_Lahir     |         |           |
|             | Jenis_Kelamina: | Jenis_Kelamin |         |           |
| -           | Agama:          | Agama         |         |           |
| 1:1         | Alamati         | Alamat        |         |           |
| $\ \cdot\ $ |                 |               |         | ~         |
| <           |                 |               |         | >         |

4. Simpanlah form tersebut dengan nama form Mahasiswa.

| Save As            | ? 🔀    |
|--------------------|--------|
| Form <u>N</u> ame: | OK     |
| Form Mahasiswa     | Cancel |

# Tugas 1 Buatlah form-form untuk tabel :

- Tabel MatKul Æ Form Matkul
- Tabel Jadwal Æ Form Jadwal
- Tabel Nilai Æ Form Nilai

## 1.3 Toolbox

Toolbox merupakan kumpulan dari objek yang digunakan untuk membuat user interface serta kontrol bagi program aplikasi. Misalkan menambahkan tombol button, Label, Textbox, dan lain-lain, sehingga tampilan untuk interaksi dengan pemakai menjadi lebih interaktif.

| No | Gambar  | Nama Fungsi     | Kegunaan                       |
|----|---------|-----------------|--------------------------------|
| 1  | A.      | Select objects  | Untuk memilih/menyorot objek   |
| 2  | 2       | Control Wizards | Mengaktifkan wizards           |
| 3  | Aa      | Label           | Membuat label pada form        |
| 4  | ab      | Text box        | Mengisi dapa pada form         |
| 5  | [XYZ]   | Option group    | Membuat grup pilihan           |
| 6  | 11      | Toggle button   | Membuat tombol perintah        |
| 7  | $\odot$ | Option button   | Membuat tombol pilihan         |
| 8  |         | Check box       | Untuk memilih beberapa pilihan |
| 9  |         | Combo box       | Pemilihan dropdown             |
| 10 |         | List box        | Daftar pemilihan               |
| 11 | _       | Command button  | Membuat tombol perintah        |
| 12 | ~       | Image           | Menampilkan gambar             |

Fungsi dari objek-objek pada toolbox dapat dilihat pada tabel berikut

Untuk membuat button ikutilah langkah berikut:

1. Bukalah Form mahasiswa yang telah dibuat, kemudian klik Design agar form dapat kita tambahkan tombol button.

| -8 | Form1 : Form    |               |   |             |
|----|-----------------|---------------|---|-------------|
|    |                 |               | 2 | ı · · · 3 🔼 |
|    | 🗲 Detail        |               |   |             |
|    | Data Ma         | hasiswa       |   |             |
| ·  | NPM:            | NPM           |   | =           |
| -  | Nama:           | Nama          |   |             |
|    | Tempat-Ihrs     | Tempat-Ihr    |   |             |
| 1. | Tgl_Lahir:      | Tgl_Lahir     |   |             |
|    | Jenis_Kelamin): | Jenis_Kelamin |   |             |
| -  | Agama:          | Agama         |   |             |
|    | Alamati         | Alamat        |   |             |
| ŀ  |                 |               |   | ×           |
| <  |                 |               |   | >           |

- 2. Pada Toolbox, aktifkan tombol wizards (......).
- 3. Klik objek command button *in sehingga akan tampil kotak dialog seperti berikut.*

| Command Button Wizard |                                                                                                    |               |
|-----------------------|----------------------------------------------------------------------------------------------------|---------------|
| Sample:               | What action do you want to happen when the button is pressed?         Different actions are available for each category.         Categories:       Actions:         Record Navigation       Add New Record         Record Operations       Delete Record         Form Operations       Duplicate Record |               |
|                       | Application<br>Miscellaneous                                                                                                    | Next > Einish |

4. Pada Categories pilih Record Operation, kemudian pada Action pilih Add New Record, kemudi klik next, maka akan tampil kotak dialog seperti gambar di bawah ini.

| Command Button Wizard |                                                                                                    |  |
|-----------------------|----------------------------------------------------------------------------------------------------|--|
| Sample:<br>Tambah     | Do you want text or a picture on the button?<br>If you choose Text, you can type the text to display. If you choose Picture, you can click Browse to find a picture to display.<br>I ext: Tambah<br>Picture: Go To New 1<br>Go To New 2<br>Pencil (editing)<br>Plus Symbol<br>Show All Pictures |  |
|                       | Cancel < Back Next > Einish                                                                                                    |  |

5. Pada tampilan di atas pilihlah Text kemudian ubahlah dengan Tambah, kemudian Next.

| Command Button Wizard                              |                                                                                                    |  |  |  |  |
|----------------------------------------------------|----------------------------------------------------------------------------------------------------|--|--|--|--|
| Sample:<br>Tambah                                  | What do you want to name the button?         A meaningful name will help you to refer to the button later.         tambah         That's all the information the wizard needs to create your command button.         Display Help on customizing the button. |  |  |  |  |
| Cancel < <u>B</u> ack <u>N</u> ext > <u>Finish</u> |                                                                                                    |  |  |  |  |
|                                                    |                                                                                                    |  |  |  |  |

6. Pada gambar di atas ubahlah namanya dengan tambah, kemudian Finish, maka tampilan formnya akan menjadi gambar di bawah ini.

| -8               | 🖥 Form Mahasiswa : Form 📃 🗖 🚺                          |          |  |  |  |  |  |  |  |
|------------------|--------------------------------------------------------|----------|--|--|--|--|--|--|--|
|                  |                                                        | ••2••••• |  |  |  |  |  |  |  |
|                  | ✓ Detail                                               |          |  |  |  |  |  |  |  |
| -<br>-<br>-<br>- | Data Mahasiswa<br>NPMI Nama<br>Tempat-Ibri Tempat-Ibri |          |  |  |  |  |  |  |  |
| 1                | Tgl_Lahir: Tgl_Lahir                                   |          |  |  |  |  |  |  |  |
| .<br> -          | Agamai Agama                                           |          |  |  |  |  |  |  |  |
| ·<br>·           | Alamati Alamat                                         |          |  |  |  |  |  |  |  |
| -<br>-<br>-      |                                                        | <u></u>  |  |  |  |  |  |  |  |

| No | Nama     | Categories        | Action                | Tampilan                   | Name     |
|----|----------|-------------------|-----------------------|----------------------------|----------|
| 1  | Simpan   | Record Operation  | Save Record           | Text: Simpan               | Simpan   |
| 2  | Hapus    | Record Operation  | Delete Record         | Text: Hapus                | Hapus    |
| 3  | Keluar   | Form Operation    | Close Form            | Text : Keluar              | Keluar   |
| 4  | First    | Record Navigation | Go To First Record    | Picture : Go To First 1    | First    |
| 5  | Previous | Record Navigation | Go To Previous Record | Picture : Go To Previous 1 | Previous |
| 6  | Next     | Record Navigation | Go To Next Record     | Picture : Go To Next 1     | Next     |
| 7  | Last     | Record Navigation | Go To Last Record     | Picture : Go To Last 1     | Last     |

Tampilannya akan tampak seperti gambar di bawah ini:

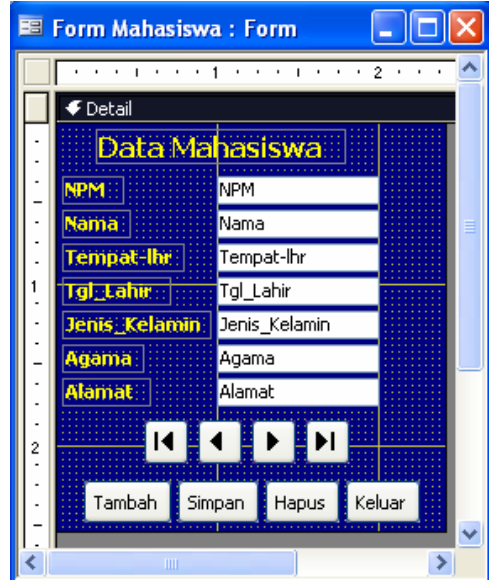

Tugas 3 : Buatlah button-button seperti di atas pada form :

- Form Dosen
- Form Matkul
- Form Jadwal
- Form Nilai